# **MT Supreme Edition Trading Central Indicators: Instructions**

ในค่มือนี้คณจะพบคำแนะนำในการติดตั้งและการใช้งานสำหรับรุ่น MT4 & MT5 Supreme Edition กระบวนการติดตั้งและการใช้งานเหมือนกันในทั้งสองเวอร์ชัน

## กำลังเปิด Trading Central indicators

<u>ดาวน์โหลด MT Supreme Edition,</u> ตรวจสอบให้แน่ใจว่า MetaTrader 4/5 ปิดในระหว่างกระบวนการติดตั้ง หากคุณติดตั้ง MetaTrader 4/5 หลายเวอร์ขันในระบบของคุณคุณสามารถค้นหาโฟลเดอร์การติดตั้งที่ถูกต้องด้วยตนเองด้วยจากปุ่ม*ค้นหา MetaTrader* 

ทำตามคำแนะนำจนกระทั่งการติดตั้งเสร็จสิ้นจากนั้นเริ่มต้น MetaTrader 4/5 อีกครั้ง

| 🗬 Admiral update                                                                                                    |            | ×               |
|----------------------------------------------------------------------------------------------------|------------|-----------------|
| 📔 Admiral update                                                                                                    |            |                 |
| Please choose where to install the software. You can use the "Find MetaTrader" button to<br>select any copies of MetaTrader not already listed. Installation may fail if you are updating<br>files which are currently in use by active copies of MetaTrader. |            |                 |
| Choose copies of MetaTrader                                                                                                    | [          | Find MetaTrader |
| C:\Program Files (x86)\MetaTrader 4 Admiral Markets                                                                                                    |            |                 |
|                                                                                                    |            |                 |
|                                                                                                    |            |                 |
|                                                                                                    |            |                 |
|                                                                                                    |            |                 |
| Install                                                                                                    | Select all | Invert          |
|                                                                                                    |            |                 |

ณ เวลานี้ การทำงานของ MT Supreme Edition ใช้งานได้กับ Windows เท่านั้น

เพื่อเปิด Trading Central indicator, คุณ:

เปิดกราฟใหม่หรือคลิกกราฟที่มีอยู่ใน MetaTrader 4หร<sup>ื</sup>อ5 (MT4/MT5) และ ค้นหา *Admiral - Connect* ในรายชื่อของ Expert Advisor (EA) ที่อยู่ในหน้าต่างนำทาง

#### คราวนี้เลือก:

*ดับเบิ้ลคลิก* จากนั้นลากมันไปบนกราฟ คลิกขวา ก่อนจะกดปุ่มAttach to a chartจากเมน

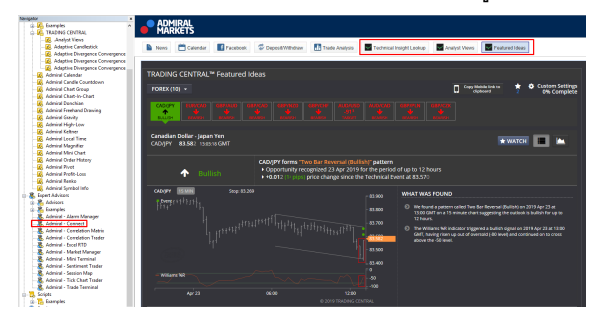

้จากนั้นคุณสามารถเลือกฟังก์ชั่นที่คุณต้องการได้ในแถบเครื่องมือด้านบนของ Admiral - Connect Tool

โปรดทราบว่า คุณสามารถเปิดใช้ได้เพียงหนึ่ง EA ต่อกราฟหนึ่งกราฟใน MT4, MT5 เท่านั้น หากมีการเปิดใช้ EA ในกราฟอยุ้แล้ว การใส่ Admiral - Connect จะทำให้ไปแทนที่ EA ของเดิมทันที่

หากต้องการเรียกใช้ EA มากกว่าหนึ่งรายการ คุณต้องเปิดกราฟแยกออกไปต่างหาก

ิ Indicator ทางเทคนิคต่างๆ สามารถดูได้เพิ่มเติมในส่วน Navigator ของ MT4, MT5 โดยคณสามารถเลือก Indicator ได้ดังต่อไปนี้

- 1. มมมองจากนักวิเคราะห์
- 2. 3. Ådaptive Candlestick
- Adaptive Divergence/Convergence Lines & Oscillators

# 2. ใช้ Indicator เป็นตัวหลักในการซื้อขาย

### 2.1. Forex Featured Ideas™

The indicator Forex Featured Ideas™ มอบองค์รวมแนวคิดการซื้อขายระหว่างวันที่ตรวจพบโดย Trading Central ซึ่งได้รับรางวัลรูปแบบการวิเคราะห์ทางเทคนิคปรับแนวคิดให้เหมาะกับคู่สกุลเงินที่คุณต้องการ โดยกำหนดไทม์เฟรมและวิธีการวิเคราะห์ทางเทคนิค ซึ่งระบบจะตั้งค่าให้อัตโนมัติ แต่คุณสามารถปรับแต่งเพิ่มเติมในส่วนของการตั้งค่าทันเวลาในการซื้อขายและตรวจสอบพอร์ตโฟลิโอของคุณอย่างง่ายดาย ด้วยการแจ้งเตือนจากเราทุกครั้งที่มีเหตุการณ์ทางเทคนิคที่สำคัญเกิดขึ้น (Technical Event®)

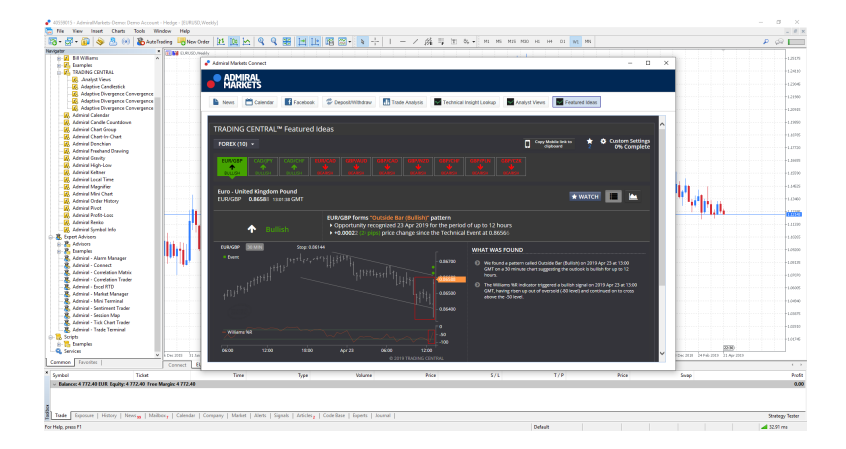

## 1. ยินดีต้อนรับสุ่หน้าแรก

ที่นี่คุณจะพบกับไอเดียการซื้อขายที่อยู่บนพื้นฐานของการวิเคราะห์ทางเทคนิค รูปแบบต่างๆ ของราคา

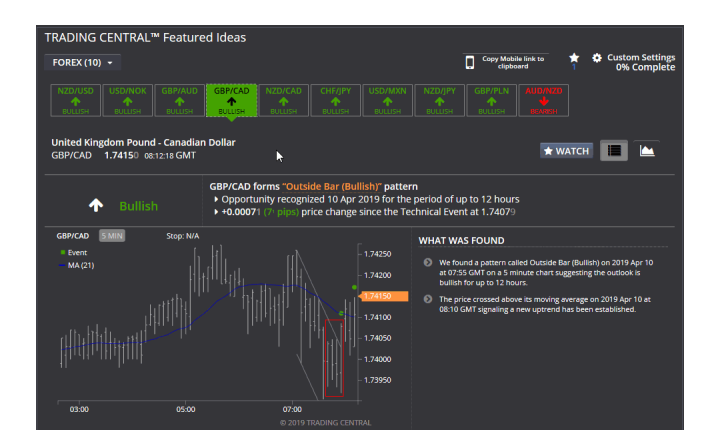

## 2. ปรับการตั้งค่าของคุณในส่วนของการตั้งค่าได้เอง

กำหนดค่า Filter ต่างๆ เพื่อรับไอเดียเฉพาะแนวทางหรือสไตล์ที่ตรงกับจริตการเทรดของคุณ รวมถึงสามารถเลือกคู่สกุลเงินที่คุณขึ้นชอบ ไทม์เฟรม และประเภทของรูปแบบราคาต่างๆ

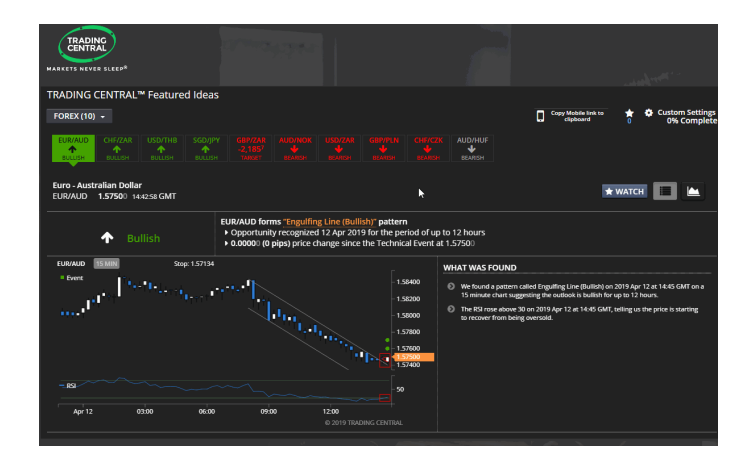

## 3. เรียนรู้เพิ่มเติมเกี่ยวกับ Technical Analysis

ไอเดียการเทรดแต่ละไอเดียนั้น จะมีอธิบายอย่างละเอียดด้วยว่า ทำไมมันจึงปรากฏขึ้น และมีความหมายอยู่างไรก็ตามต่อการเทรด เมื่อนำเมาส์ไปวางเหนือไอเดียเหล่านี้ มันก็จะเริ่มสอนคุณเกี่ยวกับรูปแบบทางเทคนิคนั้นๆ มันจะช่วยให้คุณรู้ว่า ตลาดทำงานอย่างไร และการวิเคราะห์ทางเทคนิคทำงานสอดคล้องอย่างไรกับตลาด

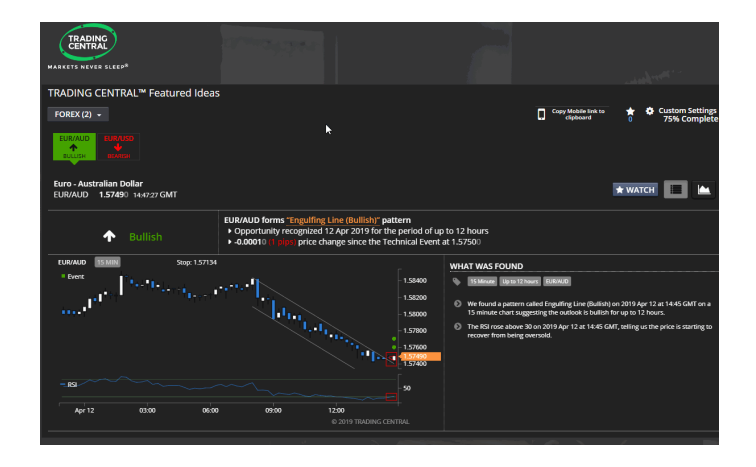

### 2.2. Technical Insight™

Technical Insight™ รวมการวิเคราะห์เชิงเทคนิคที่สามารถดำเนินการได้กับเครื่องมือทางการเงินแทบทุกประเภทเพื่อช่วยให้นักลงทุนเพิ่มประสิทธิภาพกลยุทธ์การซื้อขายของพวกเขา ด้วยชุดคุณลักษณะที่สมดูลของการวิเคราะห์เชิงรุกการแนะแนวการศึกษาและตัวเลือกที่ปรับแต่งได้อย่างละเอียด Technical Insight ™ช่วยให้นักลงทุนทุกระดับทักษะสามารถควบคุมการลงทุนของพวกเขาได้

#### 1. สร้างความมั่นใจให้นักลงทุน

Technical Event® แต่ละรายการ จะรวมถึงความเห็นในเชิงการศึกษา และข้อมูลอื่นๆ เกี่ยวกับเหตุการณ์และผลกระทบต่อการเคลื่อนไหวของราคา

้นักลงทุนสามารถเรียนรู้เกี่ยวกับตราสารได้อย่างต่อเนื่องผ่านปุ่ม "Learn more" และ "View Historical Events" ข้อมูลดังกล่าวจะทำให้นักลงทุนหน้าใหม่สามารถเริ่มต้นชื่อขายได้และสามารถเรียนรู้ในตลาดการเงินได้อย่างต่อเนื่อง

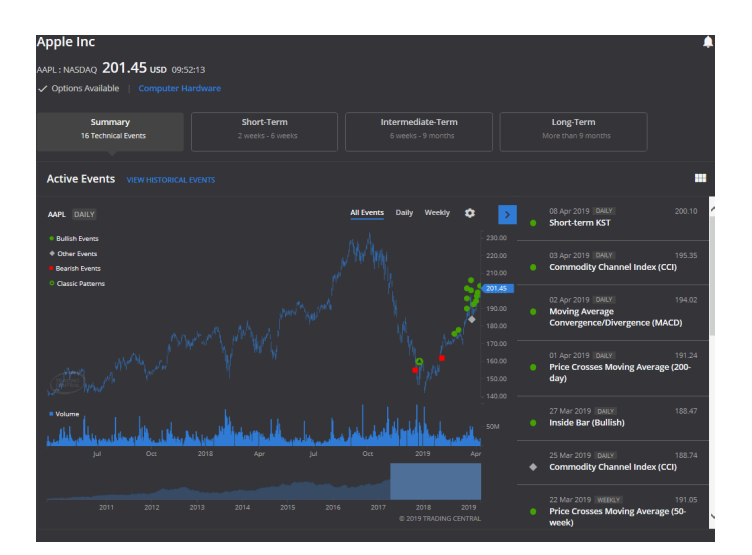

### ผู้ช่วยสนับสนัน เมื่อคุณต้องการ

คะแนนสรุปทางเทคนิคเป็นการวิเคราะห์จากจุดเล็กๆ ที่จะมักสร้างการเปลี่ยนแปลงอย่างใหญ่หลวงต่อวิธีที่นักลงทุนโต้ตอบกับตลาด และข้อมูลต่างๆ ที่ศึกษาได้ใน Technical Insight ™

ไม่จำเป็นต้องกรองรายละเอียดใดๆ ก่อนที่จะตัดสินใจเทรด ... ด้วยระบบจะนำเสนอคะแนนต่อมุมมองทางเทคนิคที่กระขับ รวดเร็ว และตรงตามไทม์เฟรมที่กำหนดไว้ คะแนนดังกล่าวจะคำนวณบนพื้นฐานของการใช้ฐานข้อมูลทางเทคนิคย้อนหลังที่ขับข้อน ซึ่งจะแสดงแนวโน้มของราคาทั้งมุมมองเชิงลบ และมุมมองเชิงบวก รวมถึงความน่าจะเป็นต่อแนวโน้มระยะสั้น กลาง และระยะยาว

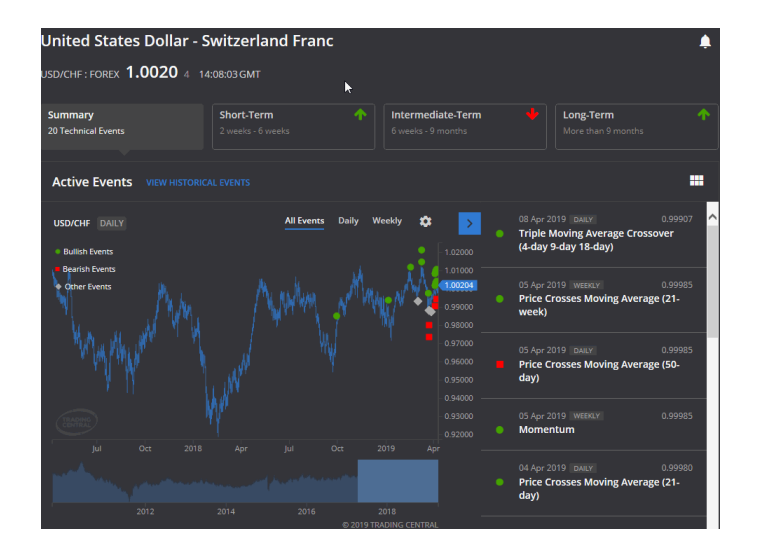

#### Technical Events จะประกอบด้วย

Technical Insight™ จะมีการจดจำรูปแบบและประมวลผลจากฐานข้อมูลอุตสาหกรรมการซื้อขายขนาดใหญ่ ทำให้สามารถตรวจจับรูปแบบของการวิเคราะห์ทางเทคนิคต่างๆ เช่น กราฟแท่งเทียน Elliott Wave สญญาณจาก Indicator ต่างๆ ไม่ว่าจะเป็น Bollinger Bands หรือ MACD สิ่งเหล่านี้จะช่วยให้คุณสามารถวิเคราะห์ตราสารทางการเงินได้ง่ายมากยิ่งขึ้น ทั้งหุ้น ค่าเงิน หรือแม้แต่กองทุน ETF

้สำรวจรูปแบบกราฟราคาแต่ละประเภทที่แตกต่างกัน รวมถึงความรู้ว่ามันผลกระทบของราคาอย่างไรได้ดังต่อไปนี้:

#### **Classic Chart Patterns**

#### • Bullish Chart Patterns:

- ٠ Ascending Continuation Triangle
- ٠ Bottom Wedge / Triangle
- Continuation Diamond
- Continuation Wedge ٠
- Diamond Bottom
- Double Bottom
- Flag
- ٠ Head and Shoulders Bottom
- . Megaphone Bottom
- Pennant ٠
- Rounded Bottom ٠ Symmetrical Continuation Triangle
- Triple Bottom
- Upside Breakout

### • Bearish Chart Patterns:

- **Continuation Diamond**
- **Continuation Wedge**
- Descending Continuation Triangle ٠
- Diamond Top ٠
- ٠ Double Top
- Downside Breakout •
- ٠ Flag
- Head and Shoulders Top ٠
- Megaphone Top ٠
- Pennant •
- Rounded Top ٠
- Symmetrical Continuation Triangle
- Top Triangle Top Wedge
- Triple Top
- Indicators
- Moving Average 2 เส้นตัดกัน ٠
- ราคาตัดผ่าน Moving Average
  Moving Average 3 เส้นตัดกัน

#### **Short-term Chart Patterns**

- Bullish Chart Patterns:
- Engulfing Line ٠
- ٠ Exhaustion Bar
- ٠ Gravestone
- Hammer ٠
- Inside Bar • Inverted Hammer
- ٠ Island Bottom
- Key Reversal Bar
- Outside Bar .
- Two Bar Reversal
- Bearish Chart Patterns:
- Engulfing Line .
- Exhaustion Bar

- Gravestone
- Hanging Man
- Inside Bar
- Island TopKey Reversal Bar
- Outside Bar
- Shooting Star
- Two Bar Reversal
- อื่นๆ
- Gap Down
- Gap Up
- Oscillators
- Bollinger Bands
- Commodity Channel Index (CCI)
  Fast Stochastic
- Fast Stochastic
   Intermediate-term KST
- Intermediate-term
   Momentum
- Moving Average Convergence/ Divergence (MACD)
- Relative Strength Index (RSI)
- Slow Stochastic
- Williams %R

### 3. ข้อมูลเพิ่มเติม

การเปิดของเทคโนโลยี Expert Advisor ใน Ltd จัดหาเครื่องมือเสริมเหล่านี้ให้ฟรี ซึ่งอยู่บนพื้นฐานของเทคโนโลยี Expert Advisor ใน MT4 และสามารถใช่ได้เฉพาะกับแพลตฟอร์ม MetaTrader ของคุณเมื่อทำการเชื่อมต่ออินเตอร์เน็ตและเซิร์ฟเวอร์ของเราเท่านั้น โดย Admiral Markets UK Ltd ได้ทำการทดสอบอย่างละเอียดและเชื่อมั่นในความน่าเชื่อถือของกระบวนการพัฒนาเทคโนโลยีจากองค์กรดังกล่าว อย่างไรก็ตาม เช่นเดียวกับเทคโนโลยีอื่นๆ ที่อาจเกิดความไม่ปกติเกิดขึ้นได้ โปรดตรวจสอบให้แนใจว่า คุณเข้าใจการทำงานของเครื่องมือเสริมนี้อย่างสมบูรณ์ เช่น คุณอาจต้องทำการทดสอบในบัญชั่งกลองของ Admiral Markets UK Ltd ทั้งนี้โปรดตระหนักว่า Admiral Markets UK Ltd จะไม่สามารถรับผิดขอบต่อความสูญเสียหรือความเสียหายอื่นๆ ที่เกิดจากภาวะแทรกซ้อนหรือความผิดพลาดในทางเทคนิคใดๆ